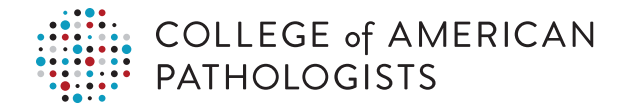

## Performance Analytics Dashboard Quick Start for Laboratory Systems

Now proactively monitor performance with daily alerts to identify and mitigate potential negative patient harm with the CAP's Performance Analytics Dashboard. This Web-based reporting tool provides reports at your convenience for the time period of interest to you.

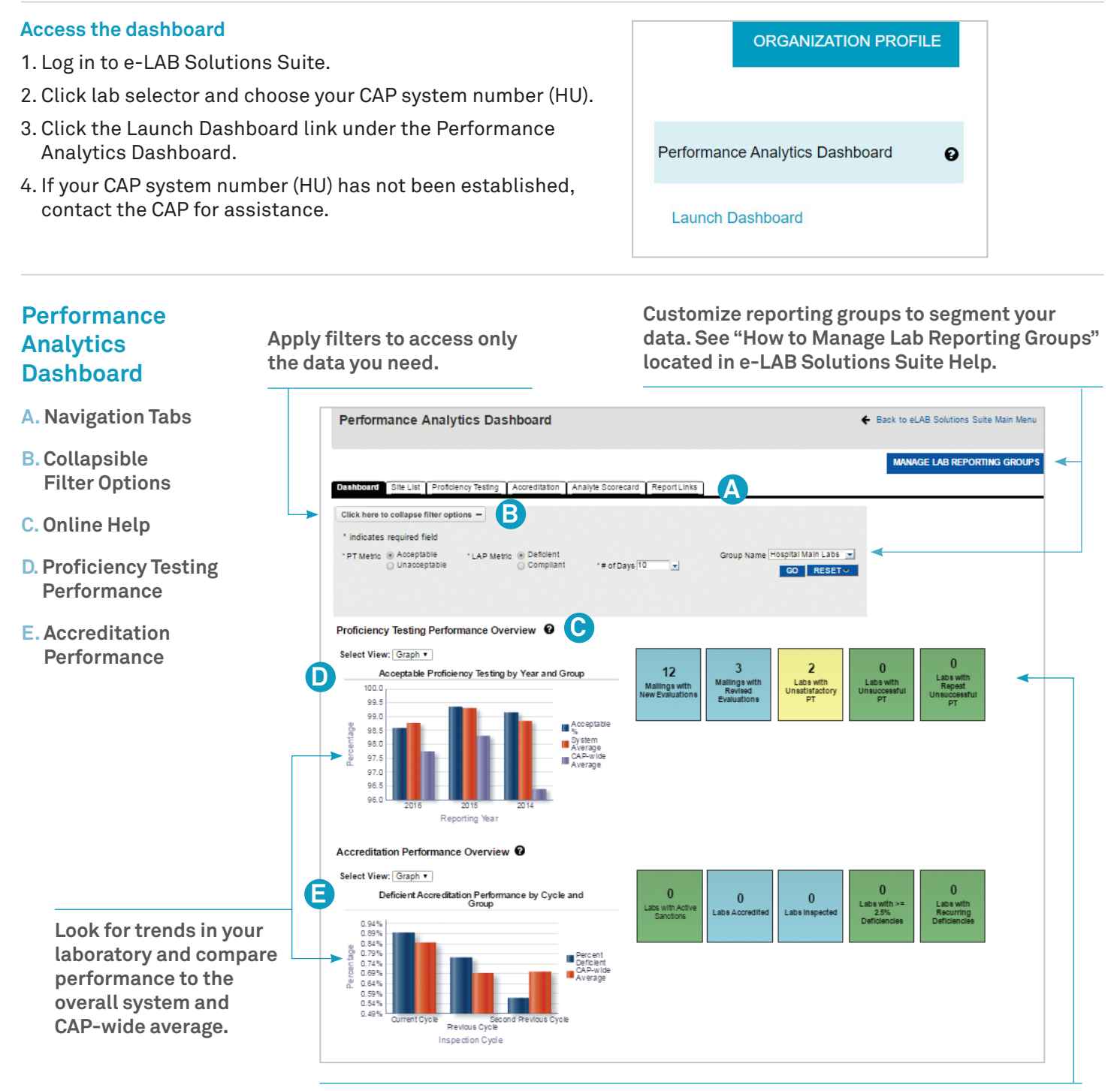

Click on informational tiles to drill to recent or revised evaluations. Color-coded tiles prompt investigation—click to view the Analyte Scorecard report.

Typical Scenarios – Identifying Laboratories With Proficiency Testing (PT) Problems

**OPTION A: Drill to specific analyte issues using color-coded tiles.** 

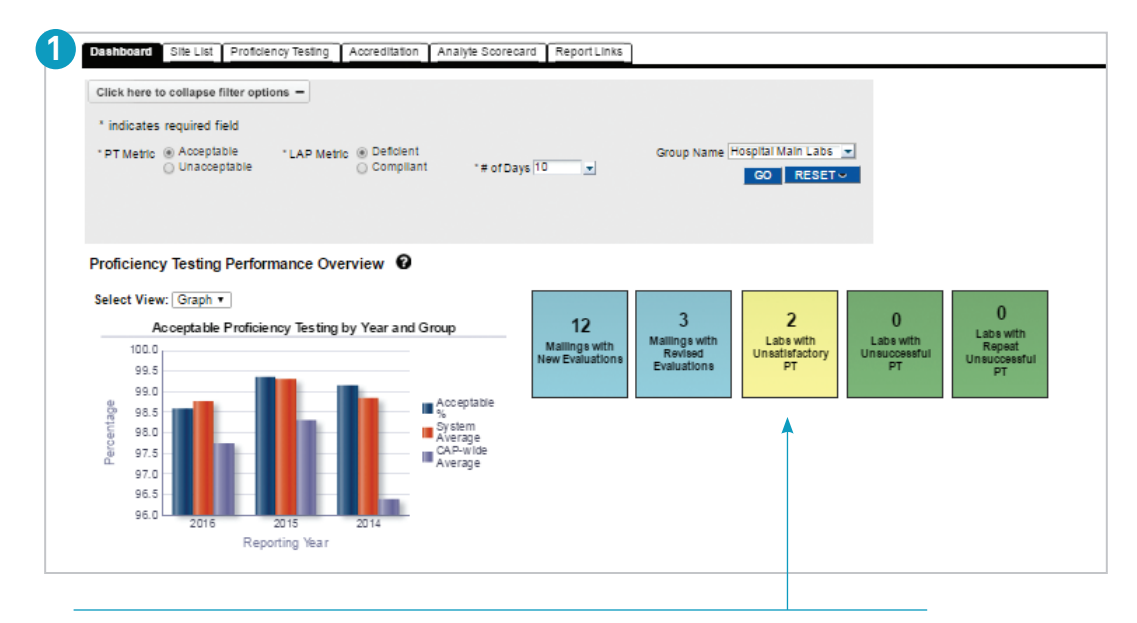

Drill down to the Analyte Scorecard by clicking on the yellow tile to view laboratories with unsatisfactory PT.

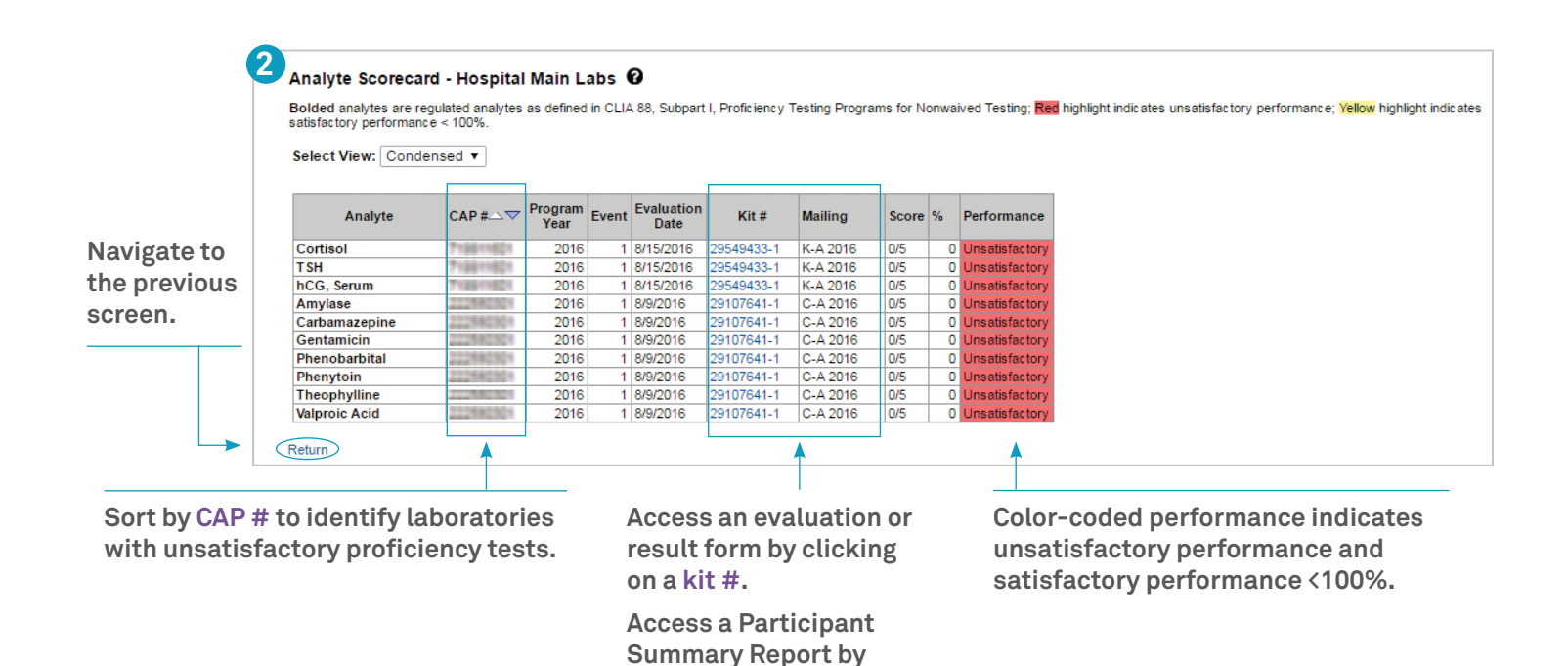

clicking on a mailing.

## **OPTION B: Compare individual laboratories' PT performance to your system.**

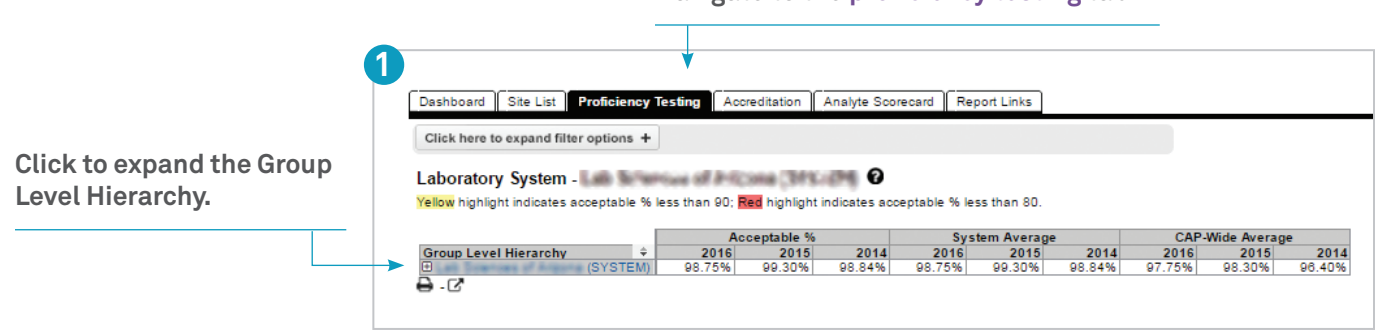

Navigate to the proficiency testing tab.

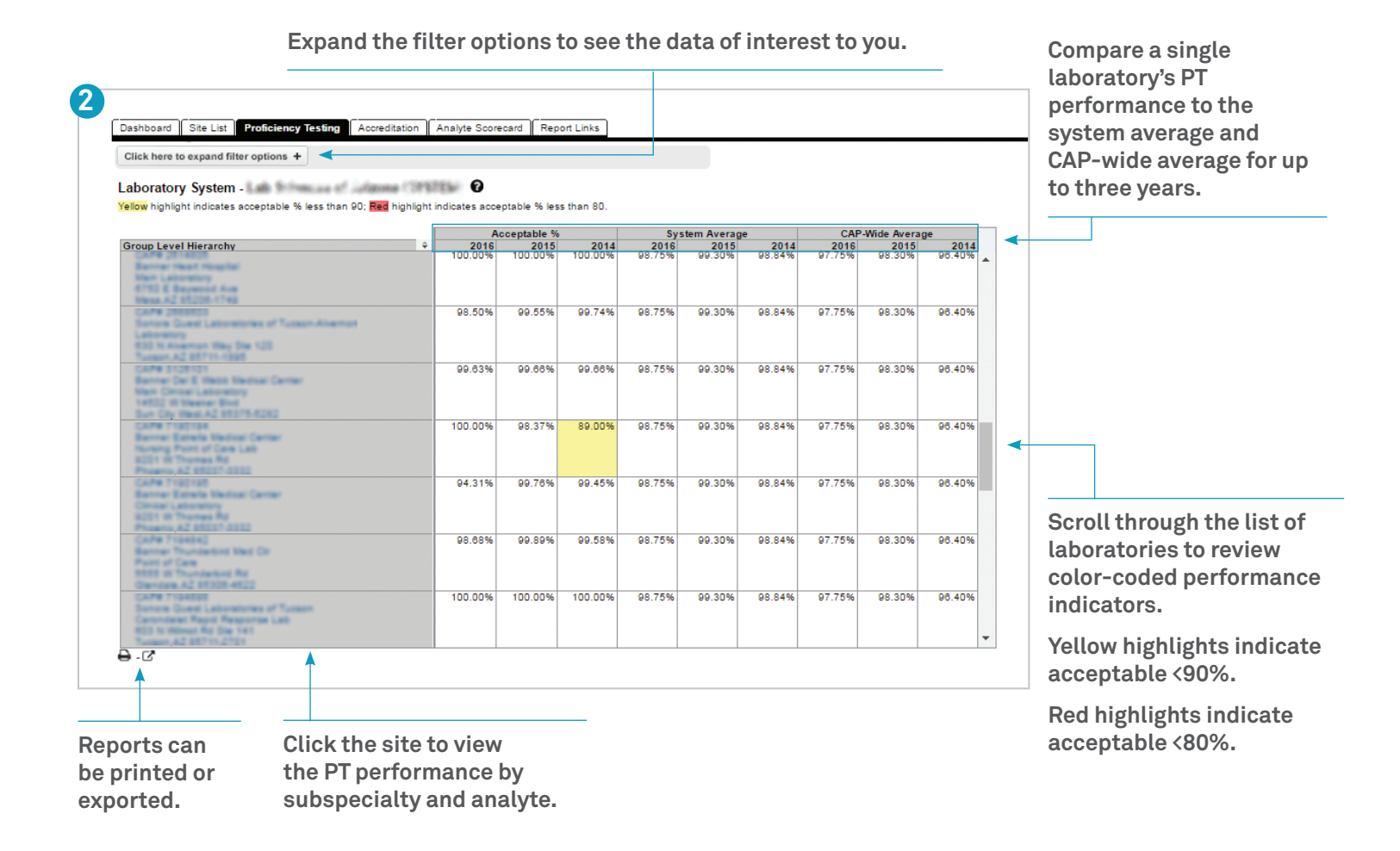

Log in to e-LAB Solutions Suite to view a tutorial or select the (2) to access dashboard help.

## Typical Scenarios – Identifying Laboratories With Recurring Deficiencies

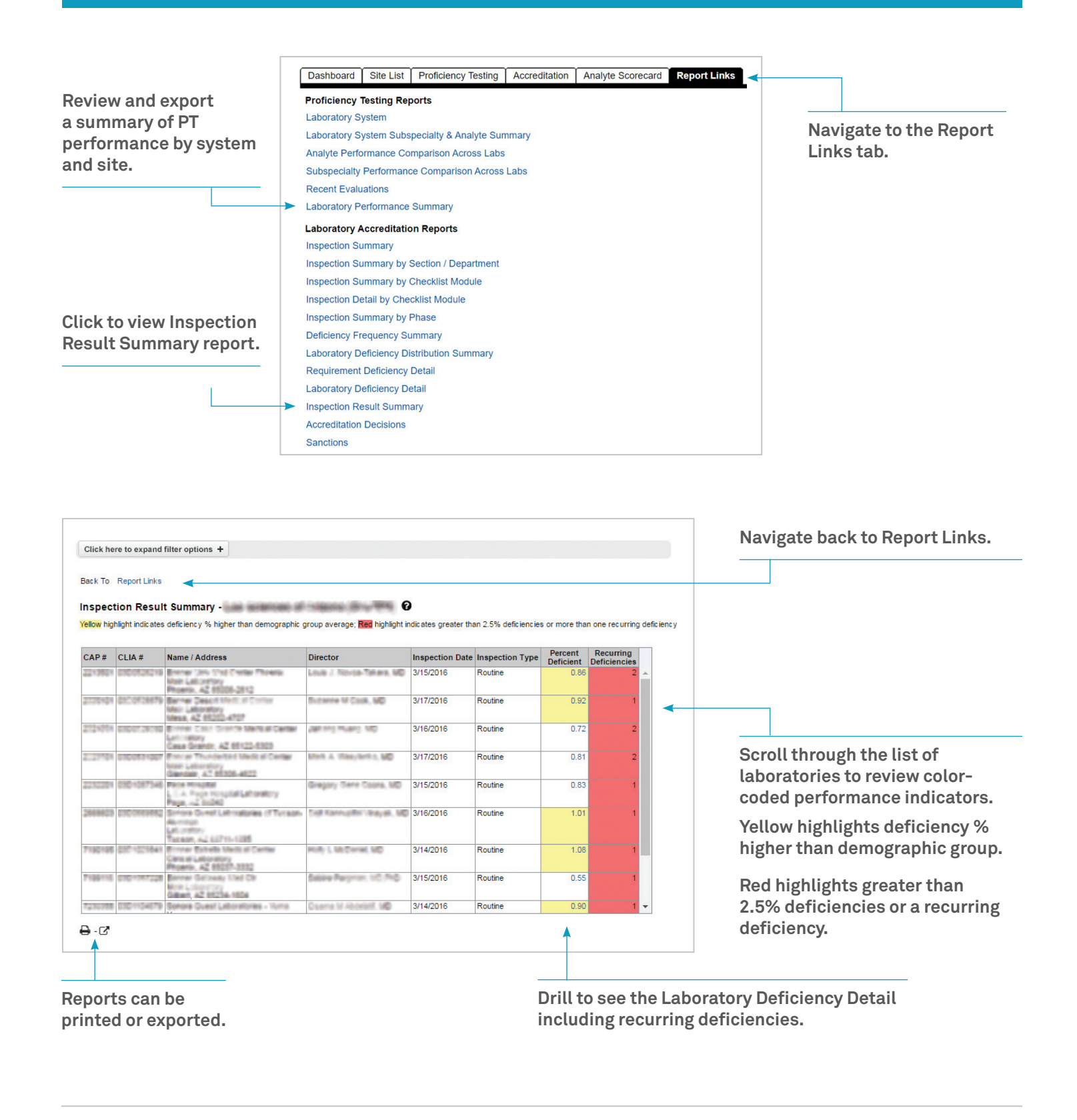

Phone: 800-323-4040 847-832-7000 option 1 (country code 001) Email: contactcenter@cap.org